## 人員通行證\_續卡申請單\_新增續卡申請單 步驟一.點選左邊功能列的[人員通行證/續卡申請單]。 步驟二.點擊【+新增續卡申請單】。 港區通行證系統2.0 💦 通行體管理系統 🖽 人員通行證 < 11 人員續卡申請單資料 🕜 定期申請單 2 提醒: 12 臨時申請單 1 續卡申請之卡片必須是核發日期·110年8月2日(含)以後的RFID卡片通行證。 2 續卡申請僅限屈期前低於有效期30天內通行證及過期證, 允許使用續卡功能 ■ 註銷登記 3.自112年4月6日起續卡效期最長為3年,於續卡申請時請檢查[新結束日期]是否正確。 ☞ 線上撤請 4.續卡申請仍須依進港事由及申請效期重新審核,請先檢視作為續卡申請的[進港事由迄日]及[通行證新結束日期]。 7 ☞ 續卡申請單 5.續卡申請內容與原通行證期間可以不連續(過期證亦可續卡重新啟用)、通行港區可以調整(唯申請單位、人名不得改變)。 6.續卡申請核准後,請依續卡牛效通知信所載時間始可啟用。 🔳 車輛通行證 < 🖸 丙 基本資料維護 2. +新增續卡申請單 Q 查詢列印作業 顯示 10 ∨ 項結果 搜尋 ④ 通行證資訊網 ♦送件日期 ♦送件人 ♦ 連絡電話 ♦ 公司名稱 續卡申請單號 ? 通行證操作手冊 表中資料為空 步驟三.勾選[進港事由]。(單選) 進港事由\*② 進港事由 已審核港口 期間起日 期間迄日 進港事由測試 基隆港,台中港 2022/07/18 2025/07/23 Π 續卡測試用進事由 台中港高雄港 2022/05/16 2026/12/31 Π 治公 2022/08/09 2022/08/31 進港事由測試 基隆港,台中港,高雄港,花蓮港 2022/02/22 2028/01/31 步驟四. 由人員通行證查詢[所屬通行證]或[非所屬通行證]選單內點選或輸 入要續卡的通行證資料。 4-1.於[所屬通行證]選單列表區,清單列出該帳號權限可進行續卡 的證件。如於[所屬通行證]選單列表區查詢不到要續卡的證件,請 參考4-2.於[非所屬通行證]選單查詢證件的操作方式。 步驟五.點選目的人員,檢視下方附件清單[勾選](或取消) 步驟六.按【加入申請人員】。 人員通行證續卡名單\* 人員通行證查詢⑦ 4. ※因資料講取權限管制,即日起通行諮資料檢視分為(有權限講取的資料(所屬))與(無權限講取的資料(非所屬)) 所屬通行證 非所屬通行證 【所屬通行證】 避單說明: 1. 【所屬通行證】清單列出為帳號權限可直接讀取的通行證,可直接於清單中選取證號加入申請。 4-1 2. 如於【所屬通行語】清單內杳詢不到要續卡的語號,請點選「非所屬通行語」選單,以輸入方式杳詢後加入申請 開始日期 結束日期 基隆港 蘇澳港 台北港 台中港 高雄港 花蓮港 通行證號 身分證號 姓名 KHPS111-000027 E225296586 王冬瓜 2022/08/18 2022/08/31 4-2.如於[所屬通行證] 選單列表區查詢不到要續卡的證件,請點選[非所屬 通行證]選單區自行輸入(同時輸入[通行證號]、[身分證字號]按[加入申請人 員]查詢要續卡的證件資料)。

| High :: 「XPS111-000008 <u>外分理論 姓名 開始日期 原稿果 新稿果 新稿果 新濃速 白北港 白北港 女平港 花橋港 文平準 花線港<br/>本行理論 人員<br/>著行理論 <u>券分理論 姓名 開始日期 原稿果 新稿果 新稿果 新濃速 白北港 白中港 高雄港 文平準 花編#<br/>「KPS111-000008 S122133144 事末 2024/01/ 2023/01/ 2026/12/  名打理論 卡名書・<br/>名行證書を書・<br/>名行證書作酒<br/>新用書書で書<br/>第月書書で書<br/>第月書書で書<br/>第月書書で書<br/>第月書書で書<br/>第月書書で書<br/>「「「「」」」<br/>第月書書で書<br/>「「「」」」<br/>「「」」」<br/>「「」」」<br/>「「」」」<br/>「「」」」<br/>「「」」」<br/>「「」」」<br/>「「」」」<br/>「「」」」<br/>「「」」」<br/>「」」」<br/>「「」」」<br/>「「」」」<br/>「」」<br/>「「」」」<br/>「」」」<br/>「「」」」<br/>「」」<br/>「「」」」<br/>「」」<br/>「」」<br/>「「」」」<br/>「」」<br/>「」」<br/>「」」<br/>「」」<br/>「」」<br/>「」」<br/>「」」<br/>「」」<br/>「」」<br/>「」」<br/>「」」<br/>「」」<br/>「」」<br/>「」」<br/>「」」<br/>「」」<br/>「」」<br/>「」」<br/>「」」<br/>「」」<br/>「」」<br/>「」」<br/>「」」<br/>「」」<br/>「」」<br/>「」」<br/>「」」<br/>「」」<br/>「」」<br/>「」」<br/>「」」<br/>「」<br/>「」」<br/>「」」<br/>「」」<br/>「」」<br/>「」」<br/>「」」<br/>「」」<br/>「」」<br/>「」」<br/>「」<br/>「」」<br/>「」」<br/>「」」<br/>「」」<br/>「」」<br/>「」<br/>「」」<br/>「」<br/>「」」<br/>「」<br/>「」<br/>「」」<br/>「」<br/>「」<br/>「」<br/>「」<br/>「」」<br/>「」<br/>「」」<br/>「」<br/>「」 」 」 」 </u></u>                                                                                                    | 所屬通行語                                                                                                    | 19 4-<br>澄 非所屬                                                                                                    | <u>2</u><br>通行證                                                                                                    | ※ ゼ<br>【 ま<br>請同                           | 因資料讀取權限<br>非所屬通行證】<br>回時輸入[通行證影                                                                                                    | <mark>【管制 , 即日走</mark><br>選單說明 :<br>創及[身分證字號                                                                                      | <mark>电通行證資料</mark> 構<br>劇按【加入申請                | 儉視分為[有權<br>人員】即可加入                                                                                                    | 限讀取的資料<br>申請名單・                                                                                                    | (所屬)]與[無權                                                                                                    | <b>猥讀取的資</b> 幣       | ↓(非所屬)                            | )]                                                                                                    |                                                                                                    |                                                                                                    |    |
|----------------------------------------------------------------------------------------------------|----------------------------------------------------------------------------------------------------|----------------------------------------------------------------------------------------------------|----------------------------------------------------------------------------------------------------|--------------------------------------------|----------------------------------------------------------------------------------------------------|----------------------------------------------------------------------------------------------------|-------------------------------------------------|----------------------------------------------------------------------------------------------------|----------------------------------------------------------------------------------------------------|----------------------------------------------------------------------------------------------------|----------------------|-----------------------------------|----------------------------------------------------------------------------------------------------|----------------------------------------------------------------------------------------------------|----------------------------------------------------------------------------------------------------|----|
| 福田市山人員   通行證書: 名称・   通行證書: 名称・   通行: 書称・   通行: 書称・   通行: 書称・   通行: 書称・   通行: 書称・   通行: 書称・   通行: 書称・   通行: 書称・   通信: 書か・   道行: 書称・   道行: 書称・   道行: 書称・   道行: 書称・   道行: 書称・   道行: 書称・   道行: 書称・   道行: 書称・   道行: 書称・   道行: 書本   道行: 書称・   道行: 書称・   道行: 書称・   道行: 書称・   道行: 書本   道行: 書本   》   》   》   》   》   》   》   》   》   》   》   》   》   》   》   》   》   》   》   》   》   》   》   》   》   》   》   》   》   》   》   》   》   》   》   》   》   》   》   》   》   》   》   》   》   》   》   》   》   》   》   》   》   》   》   》   》   》   》   》   》   》   》   》   》   》   》   》   》   》   》   》   》   》   》   》   》   》   》   》   》   》   》   》   》   》   》   》   》   》   》   》   》   》   》   》   》   》   》                                                                                                    | 通行證號*: T.                                                                                                    | XPS111-00000                                                                                                    | )8                                                                                                    |                                            |                                                                                                    | 身分                                                                                                    | 證字號*:                                           | S122133144                                                                                                    |                                                                                                    |                                                                                                    |                      |                                   |                                                                                                    | 加入申請                                                                                                    | 人員                                                                                                    |    |
| 福行證録         身分證號         姓名         開始日期         原結束         新結束         基礎理         算法理         台北港         白中港         萬雄港         文平港         花橋港           TXP5111-000008         5122133144         李木         2024/01/         2025/12/         0         6         全座         0         0         0         0         0         0         0         0         0         0         0         0         0         0         0         0         0         0         0         0         0         0         0         0         0         0         0         0         0         0         0         0         0         0         0         0         0         0         0         0         0         0         0         0         0         0         0         0         0         0         0         0         0         0         0         0         0         0         0         0         0         0         0         0         0         0         0         0         0         0         0         0         0         0         0         0         0         0         0         0         0 <th colspan="14">准認申請人員</th>                                                                                                    | 准認申請人員                                                                                                    |                                                                                                    |                                                                                                    |                                            |                                                                                                    |                                                                                                    |                                                 |                                                                                                    |                                                                                                    |                                                                                                    |                      |                                   |                                                                                                    |                                                                                                    |                                                                                                    |    |
| 取欠5111-000006       5122133144       専木       2024/01/       2026/12/       2026/12/       全画       単成計         通行證錄者名第・         通行證錄者名第・         通行證錄者名第・         通行證錄者名第・         通行證錄者名第・         第小環量行證       那所濃速行證       ************************************                                                                                                    | 通行證號                                                                                                    | 身分證號                                                                                                    | 姓名                                                                                                    | 開始日期                                       | 原結束                                                                                                    | 新結束                                                                                                    | 基隆港                                             | 蘇澳港                                                                                                    | 台北港                                                                                                    | 台中港                                                                                                    | 高雄港                  | 安平港                               | ŧ ł                                                                                                    | 吃蓮港                                                                                                    |                                                                                                    |    |
| Jafia@afia@afia@afia@afia@afia@afia@afia                                                                                                    | TXPS111-00000                                                                                                    | 8 S1221331                                                                                                    | 44 李木                                                                                                    | 2024/01/                                   | 2023/01/                                                                                                    | 2026/12/                                                                                                    |                                                 |                                                                                                    |                                                                                                    |                                                                                                    | 全區                   |                                   |                                                                                                    |                                                                                                    | 修改                                                                                                    | 女刪 |
| 通行證書F名書・<br>通行證書詞の<br>新所電通行證<br>新所電通行證<br>新所電通行證<br>本の<br>で<br>まの 定<br>か<br>まの 定<br>か<br>まの に 「 電源の<br>・ 、 の 定 記<br>、 の 定<br>た 、 、 、 、 、 、 、 、 、 、 、 、 、 、 、 、 、 、                                                                                                    |                                                                                                    |                                                                                                    |                                                                                                    |                                            |                                                                                                    |                                                                                                    |                                                 |                                                                                                    |                                                                                                    |                                                                                                    |                      |                                   |                                                                                                    |                                                                                                    |                                                                                                    |    |
| 所墨通行證       非所屬通行證       課題保護職務管育場 (助日起過行證資料检視分淘(有權預預取的資料(所屬))目無權(現預取的資料(所屬))(有低))         (2)         竹園通行證       知識 有能調用       :: (1何醫通行證) 這種的意識: 可意理的法需要使用意知意的場合: 可互供的注意可使放力申請:         (2)       竹協加       私来日期       私務港       公本法       公本法       公本法       公本       公本       公本       第       会生       原算       有容       公本       (1)       (1)       (1)       (1)       (1)       (1)       (1)       (1)       (1)       (1)       (1)       (1)       (1)       (1)       (1)       (1)       (1)       (1)       (1)       (1)       (1)       (1)       (1)       (1)       (1)       (1)       (1)       (1)       (1)       (1)       (1)       (1)       (1)       (1)       (1)       (1)       (1)       (1)       (1)       (1)       (1)       (1)       (1)       (1)       (1)       (1)       (1)       (1)       (1)       (1)       (1)       (1)       (1)       (1)       (1)       (1)       (1)       (1)       (1)       (1)       (1)       (1)       (1)       (1)       (1)       (1)       (1)       (1)       (1)       (1)       (1)       (1)       (1)       (1)       (1)       (1)                                                                                                    | 通行證績卡名單                                                                                                    | <b>[</b> *                                                                                                    |                                                                                                    |                                            |                                                                                                    |                                                                                                    |                                                 |                                                                                                    |                                                                                                    |                                                                                                    |                      |                                   |                                                                                                    |                                                                                                    |                                                                                                    |    |
| Min 強強 身分證弦 姓名 此名 (1) [1] [2] [2] [2] [2] [2] [2] [2] [2] [2] [2                                                                                                    | 畑17祖旦問()                                                                                                    |                                                                                                    | KAUTANALANA<br>所屬通行證<br>非所屬通行證<br>(所屬通行證)選單就明:<br>1.〔所屬通行證]選單就出為條號權原可直接攝助的過行證。可直接於清單中僅取證號加入申請。<br>2.如於「所屬通行證] 清單內直將不到要攝卡的證號。請點關條所屬通行證]選單,以輸入方式直對後加入申請。 |                                            |                                                                                                    |                                                                                                    |                                                 |                                                                                                    |                                                                                                    |                                                                                                    |                      |                                   |                                                                                                    |                                                                                                    |                                                                                                    |    |
| CHURC       CHURC       CHURC <t< th=""><th>通打<b>起</b>旦詞で<br/>所屬通行證<br/>(2)</th><th>非所屬通行證</th><th></th><th>※因資<br/>【所屬<br/>1.【所<br/>2.如於</th><th>料<mark>讀取權限管制</mark><br/>通行證】選單說<br/>屢通行證】<b>演</b>單列<br/>【所屬通行證】清單列</th><th>,即日起通行證<br/>明:<br/>出為帳號權限可道<br/>單內重鉤不到要維</th><th>登<mark>資料檢視分為</mark><br/>直接讓取的通行證<br/>責卡的證號,講點</th><th>[有權限讀取的讀<br/>,可直接於清單中<br/>選[非所屬通行證]]</th><th>【料(所屬)]與[集<br/>増取躍號加入申記<br/>日本<br/>日本<br/>日本<br/>日本<br/>日本<br/>日本<br/>日本<br/>日本<br/>日本<br/>日本<br/>日本<br/>日本<br/>日本</th><th>權限讀取的資料(<br/>青。<br/>查詢後加入申請。</th><th>非所屬)]</th><th></th><th></th><th></th><th></th><th></th></t<>                                                                                                    | 通打 <b>起</b> 旦詞で<br>所屬通行證<br>(2)                                                                                                    | 非所屬通行證                                                                                                    |                                                                                                    | ※因資<br>【所屬<br>1.【所<br>2.如於                 | 料 <mark>讀取權限管制</mark><br>通行證】選單說<br>屢通行證】 <b>演</b> 單列<br>【所屬通行證】清單列                                                                                                    | ,即日起通行證<br>明:<br>出為帳號權限可道<br>單內重鉤不到要維                                                                                             | 登 <mark>資料檢視分為</mark><br>直接讓取的通行證<br>責卡的證號,講點   | [有權限讀取的讀<br>,可直接於清單中<br>選[非所屬通行證]]                                                                                                    | 【料(所屬)]與[集<br>増取躍號加入申記<br>日本<br>日本<br>日本<br>日本<br>日本<br>日本<br>日本<br>日本<br>日本<br>日本<br>日本<br>日本<br>日本                                                                                                    | 權限讀取的資料(<br>青。<br>查詢後加入申請。                                                                                                    | 非所屬)]                |                                   |                                                                                                    |                                                                                                    |                                                                                                    |    |
| HPS112-00005       E124079449       19第/小       1       1       1       1       1       1       1       1       1       1       1       1       1       1       1       1       1       1       1       1       1       1       1       1       1       1       1       1       1       1       1       1       1       1       1       1       1       1       1       1       1       1       1       1       1       1       1       1       1       1       1       1       1       1       1       1       1       1       1       1       1       1       1       1       1       1       1       1       1       1       1       1       1       1       1       1       1       1       1       1       1       1       1       1       1       1       1       1       1       1       1       1       1       1       1       1       1       1       1       1       1       1       1       1       1       1       1       1       1       1       1       1       1       1       1                                                                                                    | 通行證旦詞()<br>所屬通行證<br><i>(2)</i><br>絕行證號                                                                                                    | 非所屬通行證<br>身分證號                                                                                                    | 姓名                                                                                                    | <b>** 因寶</b><br>【所屬<br>1.【所<br>2.如於        | 料讀取權限管制<br>通行證】選單說<br>團通行證】清單列<br>【所屬通行證】清                                                                                                    | ,即日起通行證<br>明:<br>出為帳號權限可且<br>單內直的不到要維                                                                                             | 曾寶料檢視分為<br>直接續取的通行躍<br>實卡的題號,請點                 | [有權限讀取的發<br>,可直接於清單中<br>選[非所屬通行證]]                                                                                                    | 【料(所屬)]與[集<br>選取避號加入申<br>護単,以輸入方式                                                                                                    | 權限讀取的資料(<br><sup>書。</sup><br>查詞後加入申請。<br><b>結束日期</b>                                                                                                    | 非所屬)]<br>基隆港         | 蘇澳港                               | 台北港                                                                                                    | 台中港                                                                                                    | 高雄港                                                                                                    | ŦĔ |
| NBS109-00026       E425/03/C       日日月月       日日月       日日月       日日月       日日月       日日月       日日月       日日月       日日月       日日月       日日月       日日月       日日月       日日月       日日月       日日月       日日       日日       日日       日       日日       日日       日日       日日       日日       日日       日日       日日       日日       日日       日日       日       日日       日       日       日       日       日       日       日       日       日       日       日       日       日       日 <t< td=""><td>通行超量詞で<br/>所屬通行證<br/>(2)<br/>行證號</td><td>非所屬通行證<br/>身分證號</td><td>姓名</td><td><b>※因資</b><br/>【所<b>顧</b><br/>1.【所<br/>2.如於</td><td>料<mark>費取權限管制</mark><br/>通行證】選單說<br/>【所屬通行證】簿<br/>】<br/>第</td><td>, 即日起通行翻<br/>明:<br/>出為補強權限可選<br/>單內直夠不到要權</td><td><b>登資料检視分為</b><br/>直接讓取的進行趨<br/>費卡的趨號,講點</td><td>【有權限讀取的發<br/>,可直接於清單中<br/>選(評所屬通行證)】</td><td>2024(所屬)]與[無<br/>運取趨強加入申請<br/>基單,以輸入方式<br/>引始日期</td><td>#權限績取的資料(<br/>重 = = = = = = = = = = = = = = = = = = =</td><td>非所<b>豎)]</b><br/>基隆港</td><td>蘇澳港</td><td>台北港</td><td>台中港</td><td>高雄港</td><td>花</td></t<>                                                                                                    | 通行超量詞で<br>所屬通行證<br>(2)<br>行證號                                                                                                    | 非所屬通行證<br>身分證號                                                                                                    | 姓名                                                                                                    | <b>※因資</b><br>【所 <b>顧</b><br>1.【所<br>2.如於  | 料 <mark>費取權限管制</mark><br>通行證】選單說<br>【所屬通行證】簿<br>】<br>第                                                                                                    | , 即日起通行翻<br>明:<br>出為補強權限可選<br>單內直夠不到要權                                                                                            | <b>登資料检視分為</b><br>直接讓取的進行趨<br>費卡的趨號,講點          | 【有權限讀取的發<br>,可直接於清單中<br>選(評所屬通行證)】                                                                                                    | 2024(所屬)]與[無<br>運取趨強加入申請<br>基單,以輸入方式<br>引始日期                                                                                                    | #權限績取的資料(<br>重 = = = = = = = = = = = = = = = = = = =                                                                                                    | 非所 <b>豎)]</b><br>基隆港 | 蘇澳港                               | 台北港                                                                                                    | 台中港                                                                                                    | 高雄港                                                                                                    | 花  |
| HP\$110-000059       S12233302       林小華       列表清單為符合續卡條件的名單       2021/06/29       2022/06/30       □       □       □       □       □       □       □       □       □       □       □       □       □       □       □       □       □       □       □       □       □       □       □       □       □       □       □       □       □       □       □       □       □       □       □       □       □       □       □       □       □       □       □       □       □       □       □       □       □       □       □       □       □       □       □       □       □       □       □       □       □       □       □       □       □       □       □       □       □       □       □       □       □       □       □       □       □       □       □       □       □       □       □       □       □       □       □       □       □       □       □       □       □       □       □       □       □       □       □       □       □       □       □       □       □       □       □       □       □       □ <td>所屬通行器<br/>所屬通行器<br/>(2)<br/>衍證號<br/>HPS112-000057<br/>HPS112-000057</td> <td>非所屬通行證<br/>身分證號<br/>E124079449<br/>1123823458</td> <td><b>姓名</b><br/>何魂小<br/>林昆煌</td> <td><b>※因資</b><br/>【所職<br/>1.【所<br/>2.如於</td> <td>料<mark>績取權限</mark>要<br/>通行證】選筆<br/>開<br/>一<br/>一<br/>一<br/>二<br/>一<br/>二<br/>一<br/>一<br/>二<br/>一<br/>一<br/>二<br/>一<br/>一<br/>一<br/>一<br/>一<br/>二<br/>一<br/>一<br/>二<br/>一<br/>一<br/>二<br/>一<br/>二<br/>一<br/>二<br/>一<br/>二<br/>一<br/>二<br/>一<br/>二<br/>一<br/>二<br/>一<br/>二<br/>一<br/>二<br/>一<br/>二<br/>一<br/>二<br/>一<br/>二<br/>一<br/>二<br/>一<br/>二<br/>一<br/>二<br/>一<br/>二<br/>一<br/>二<br/>二<br/>一<br/>二<br/>二<br/>二<br/>二<br/>二<br/>二<br/>二<br/>二<br/>二<br/>二<br/>二<br/>二<br/>二<br/>二<br/>二<br/>二<br/>二<br/>二<br/>二<br/>二</td> <td>, 即日起通行館<br/>明:<br/>出為幅號權限可直<br/>単內直鉤不到要將</td> <td>登<mark>資料 检視 分為</mark><br/>直接讓取的通行題<br/>貫卡的題號,講點</td> <td>(有權限課取的)<br/>可直接於清單中<br/>選(評所屬通行證)<br/>()<br/>2<br/>2<br/>2<br/>2</td> <td>(料(所屬))與(無<br/>選取證號加入申請<br/>選單,以輸入方式<br/>引始目期<br/>023/04/20<br/>023/04/20</td> <td>權限調取的資料(</td> <td>非所鑒)]<br/>基隆港</td> <td>蘇澳港</td> <td>台北港</td> <td>台中港</td> <td>高雄港</td> <td>Ť</td> | 所屬通行器<br>所屬通行器<br>(2)<br>衍證號<br>HPS112-000057<br>HPS112-000057                                                                                                    | 非所屬通行證<br>身分證號<br>E124079449<br>1123823458                                                                                                    | <b>姓名</b><br>何魂小<br>林昆煌                                                                                                    | <b>※因資</b><br>【所職<br>1.【所<br>2.如於          | 料 <mark>績取權限</mark> 要<br>通行證】選筆<br>開<br>一<br>一<br>一<br>二<br>一<br>二<br>一<br>一<br>二<br>一<br>一<br>二<br>一<br>一<br>一<br>一<br>一<br>二<br>一<br>一<br>二<br>一<br>一<br>二<br>一<br>二<br>一<br>二<br>一<br>二<br>一<br>二<br>一<br>二<br>一<br>二<br>一<br>二<br>一<br>二<br>一<br>二<br>一<br>二<br>一<br>二<br>一<br>二<br>一<br>二<br>一<br>二<br>一<br>二<br>一<br>二<br>二<br>一<br>二<br>二<br>二<br>二<br>二<br>二<br>二<br>二<br>二<br>二<br>二<br>二<br>二<br>二<br>二<br>二<br>二<br>二<br>二<br>二 | , 即日起通行館<br>明:<br>出為幅號權限可直<br>単內直鉤不到要將                                                                                            | 登 <mark>資料 检視 分為</mark><br>直接讓取的通行題<br>貫卡的題號,講點 | (有權限課取的)<br>可直接於清單中<br>選(評所屬通行證)<br>()<br>2<br>2<br>2<br>2                                                                                                    | (料(所屬))與(無<br>選取證號加入申請<br>選單,以輸入方式<br>引始目期<br>023/04/20<br>023/04/20                                                                                                    | 權限調取的資料(                                                                                                    | 非所鑒)]<br>基隆港         | 蘇澳港                               | 台北港                                                                                                    | 台中港                                                                                                    | 高雄港                                                                                                    | Ť  |
| NPS111-00000       S122133144       季木       列表育単為付首次指下的名中       2022/07/20       2023/01/31       □       □       □       □       □       □       □       □       □       □       □       □       □       □       □       □       □       □       □       □       □       □       □       □       □       □       □       □       □       □       □       □       □       □       □       □       □       □       □       □       □       □       □       □       □       □       □       □       □       □       □       □       □       □       □       □       □       □       □       □       □       □       □       □       □       □       □       □       □       □       □       □       □       □       □       □       □       □       □       □       □       □       □       □       □       □       □       □       □       □       □       □       □       □       □       □       □       □       □       □       □       □       □       □       □       □       □       □       □       □                                                                                                    | (2)<br>所職通行證<br>(2)<br>行證號<br>HPS112-000057<br>HPS112-000063<br>HPS109-010326                                                                                                    | 非所屬通行證<br>身分證號<br>E124079449<br>L123823458<br>E458515498                                                                                                    | <b>姓名</b><br>何曉小<br>林昆煌<br>味                                                                                                    | ** 因寶<br>【所鑒<br>1.【新<br>2. 如於              | 料讀取權限對構成。<br>通行證】通道行證<br>【所屬通行證】<br>清單<br>列<br>清                                                                                                    | , 即日起題行諸<br>明:<br>出為補號權限可互對<br>单內查範不到要維                                                                                           | <mark>音資料检視分為</mark><br>直接請取的通行題<br>音卡的題號,請點    | (有權限讀取的)<br>可直接於清單中<br>攝(非所屬通行證)                                                                                                    | 244(所慶)]與[第<br>編取継號加入申封<br>副第一以輸入方式<br>回始日期<br>023/04/20<br>023/04/20<br>023/04/20<br>022/01/15                                                                                                    | 權限調取的資料(<br>書,<br>書前後加入申請・                                                                                                    | 非所屬)]<br>基隆港         | 蘇澳港                               | 台北港                                                                                                    | 台中港                                                                                                    | 高雄港<br>マ<br>マ                                                                                                    | 71 |
| LPS110-000005       TEST0102       2019/01/02       2024/01/01       □       □       □       □       □       □       □       □       □       □       □       □       □       □       □       □       □       □       □       □       □       □       □       □       □       □       □       □       □       □       □       □       □       □       □       □       □       □       □       □       □       □       □       □       □       □       □       □       □       □       □       □       □       □       □       □       □       □       □       □       □       □       □       □       □       □       □       □       □       □       □       □       □       □       □       □       □       □       □       □       □       □       □       □       □       □       □       □       □       □       □       □       □       □       □       □       □       □       □       □       □       □       □       □       □       □       □       □       □       □       □       □       □ <td>所職通行證(三)の() 所職通行證 (2) (2) (行證號 HPS112-000057 HPS112-000063 HPS112-000063 HPS109-010326 HPS110-000059</td> <td>非所屬通行證<br/>身分證號<br/>E124079449<br/>L123823458<br/>E458515488<br/>S122233302</td> <td><b>姓名</b><br/>何曉小<br/>林昆煌<br/>陳國咪<br/>林小華</td> <td>**因寶<br/>【所題<br/>1.【新<br/>2.如於</td> <td>料讀取權限管制<br/>通行證】選單詞<br/>呈通行證】清單列<br/>(所舉進行證】清<br/>第</td> <td>,即日起通行諸<br/>明:<br/>出為補號權限可選<br/>單內查師不到要增</td> <td>留資料检視分為<br/>直接請取的通行題<br/>費卡的題號,請點</td> <td>(有權限讀取的)<br/>,可直接於清單中<br/>攝排所屬通行證則<br/>2<br/>2<br/>2<br/>2<br/>2<br/>2<br/>2<br/>2<br/>2<br/>2<br/>2<br/>2<br/>2</td> <td>(所屬))與(県<br/>編取題號加入申請<br/>篇単,以輸入方式<br/>(1)<br/>(2)<br/>(2)<br/>(2)<br/>(2)<br/>(2)<br/>(2)<br/>(2)<br/>(2)<br/>(2)<br/>(2</td> <td>權限調取的資料(<br/>有)<br/>高)<br/>名末日期<br/>2023/05/18<br/>2023/05/18<br/>2023/05/18<br/>2023/05/18<br/>2021/12/31<br/>2022/06/30</td> <td>非所屬)]<br/>基隆港<br/></td> <td>蘇澳港<br/></td> <td>台北港</td> <td>台中港</td> <td>高雄港</td> <td>70</td>                                                                                                    | 所職通行證(三)の() 所職通行證 (2) (2) (行證號 HPS112-000057 HPS112-000063 HPS112-000063 HPS109-010326 HPS110-000059                                                                                          | 非所屬通行證<br>身分證號<br>E124079449<br>L123823458<br>E458515488<br>S122233302                                                                                          | <b>姓名</b><br>何曉小<br>林昆煌<br>陳國咪<br>林小華                                                                                                    | **因寶<br>【所題<br>1.【新<br>2.如於                | 料讀取權限管制<br>通行證】選單詞<br>呈通行證】清單列<br>(所舉進行證】清<br>第                                                                                                    | ,即日起通行諸<br>明:<br>出為補號權限可選<br>單內查師不到要增                                                                                             | 留資料检視分為<br>直接請取的通行題<br>費卡的題號,請點                 | (有權限讀取的)<br>,可直接於清單中<br>攝排所屬通行證則<br>2<br>2<br>2<br>2<br>2<br>2<br>2<br>2<br>2<br>2<br>2<br>2<br>2                                                                                                    | (所屬))與(県<br>編取題號加入申請<br>篇単,以輸入方式<br>(1)<br>(2)<br>(2)<br>(2)<br>(2)<br>(2)<br>(2)<br>(2)<br>(2)<br>(2)<br>(2                                                                                                    | 權限調取的資料(<br>有)<br>高)<br>名末日期<br>2023/05/18<br>2023/05/18<br>2023/05/18<br>2023/05/18<br>2021/12/31<br>2022/06/30                                                        | 非所屬)]<br>基隆港<br>     | 蘇澳港<br>                           | 台北港                                                                                                    | 台中港                                                                                                    | 高雄港                                                                                                    | 70 |
| HP5112-00007       TEST062100       測試062100       2023/06/21       2023/07/19       □       □       □       □       □       □       □       □       □       □       □       □       □       □       □       □       □       □       □       □       □       □       □       □       □       □       □       □       □       □       □       □       □       □       □       □       □       □       □       □       □       □       □       □       □       □       □       □       □       □       □       □       □       □       □       □       □       □       □       □       □       □       □       □       □       □       □       □       □       □       □       □       □       □       □       □       □       □       □       □       □       □       □       □       □       □       □       □       □       □       □       □       □       □       □       □       □       □       □       □       □       □       □       □       □       □       □       □       □       □       □                                                                                                    | 所屬通行證<br>(2)<br>所屬通行證<br>(2)<br>和部誌<br>HPS112-000057<br>HPS112-000053<br>HPS109-010326<br>HPS110-000059<br>XPS111-000008                                                                      | 非所屬通行證<br>身分證號<br>E124079449<br>L123823458<br>E458515488<br>S122233302<br>S122133144                                                                            | <b>姓名</b><br>何獟小<br>林昆國咪<br>林小華<br>本                                                                                                    | **国寶<br>【所圖<br>1.【所<br>2.如於                | 料讀取權限管制<br>通行證】通單詞<br>「所層通行證」<br>清單引<br>「所<br>周<br>一<br>一<br>一<br>一<br>一<br>一<br>一<br>一<br>一<br>一<br>一<br>一<br>一<br>一<br>一<br>一<br>一<br>一                                                                                                    | ,即日起通行前<br>明:<br>出為種類種類可選<br>業內置時不到要用                                                                                             | 留置料检視分為<br>重度機能的一件理<br>素卡的理解,補助                 | (有權限領数的)3<br>,可查接於清單中<br>編(非於原題-行證)3<br>2<br>2<br>2<br>2<br>2<br>2<br>2<br>2<br>2<br>2<br>2<br>2<br>2<br>2<br>2<br>2<br>2<br>2<br>2                                                                                                    | (計算)算(県)算(計算)<br>環境日期)<br>(協日期)<br>(協日期)<br>(協日期)<br>(協日期)<br>(協日期)<br>(協日期)<br>(協日期)<br>(協力)<br>(協力)<br>(協力)<br>(協力)<br>(協力)<br>(協力)<br>(協力)<br>(協力                                                                                              | 構成調整的資料(<br>す。                                                                                                    | 非所量))<br>基隆港<br>     | 蘇澳港<br>□<br>□<br>□                | <b>台北港</b><br>□<br>□<br>□                                                                                                    | 台中港<br>□<br>□<br>□                                                                                                    | 高雄港<br>又<br>又<br>又<br>又                                                                                                    | Ŧŧ |
| XPS111-000011       M20000013       覇十三       2022/08/12       2022/09/10       □       □       □       □       □       □       □       □       □       □       □       □       □       □       □       □       □       □       □       □       □       □       □       □       □       □       □       □       □       □       □       □       □       □       □       □       □       □       □       □       □       □       □       □       □       □       □       □       □       □       □       □       □       □       □       □       □       □       □       □       □       □       □       □       □       □       □       □       □       □       □       □       □       □       □       □       □       □       □       □       □       □       □       □       □       □       □       □       □       □       □       □       □       □       □       □       □       □       □       □       □       □       □       □       □       □       □       □       □       □       □       □                                                                                                    | 所屬通行證<br>(2)<br>所屬通行證<br>(2)<br>行證號<br>HPS112-000057<br>HPS112-000057<br>HPS112-000057<br>HPS110-000059<br>XPS111-000008<br>LPS110-00005                                                      | 非所屬通行證<br><b>身分證號</b><br>E124079449<br>L123823458<br>E458515488<br>S122233302<br>S122133144<br>TEST0102                                                         | <b>姓名</b><br>何曉小<br>林昆煌<br>陳國咪<br>林小華<br>李木                                                                                                    | **国寶<br>【所羅<br>1.【新<br>2.編除<br><i>列表清異</i> | 料類数增加管制<br>通行證」運業税<br>運動行證」第単列<br>所管理行證」第                                                                                                    | , <b>即日紀過行</b> 前<br>明:<br>出為種類種作可可<br>二<br>二<br>二<br>二<br>二<br>二<br>一<br>二<br>二<br>一<br>二<br>二<br>二<br>二<br>二<br>二<br>二<br>二<br>二 | 留實料檢視分為<br>當類講和的通行總<br>量本的總統。請點                 | (育權限損效的)<br>· 可互張於演集中<br>· (市互張於演集中<br>· (市)<br>· (市)<br>· (<br>· (市)<br>· (<br>· (<br>· (<br>· (<br>· (<br>· (<br>· (<br>· (<br>· ()<br>· (<br>· (<br>· (<br>· (<br>· ()<br>· | 森(所量))員(単<br>重新建築の入車<br>建築・以輸入方式                                                                                                    | 構成調整的資料(<br>す・<br>重部後加入申請・                                                                                                    | 非所量))<br>基隆港<br>     | 蘇澳港<br>〇〇<br>〇〇<br>〇〇<br>〇〇<br>〇〇 | 白北港                                                                                                    | <ul> <li>台中港</li> <li>□</li> <li>□</li> <l< td=""><td>高雄港<br/>又<br/>又<br/>又<br/>又<br/>又<br/>又</td><td>花</td></l<></ul> | 高雄港<br>又<br>又<br>又<br>又<br>又<br>又                                                                                                | 花  |
| HP5111-000011 E1240749442 H先生 2022/03/25 2022/01/05 マ ロ ロ ロ ロ ロ ロ ロ ロ ロ ロ ロ ロ ロ ロ ロ ロ ロ ロ                                                                                                    | 所屬通行證<br>(2)<br>所屬通行證<br>(2)<br>不行證號<br>HPS112-000057<br>HPS112-00005<br>HPS110-00005<br>HPS110-00005<br>HPS112-000077                                                                        | 非所屬通行證<br><b>身分證號</b><br>E124079449<br>L123823458<br>E458515488<br>S122233302<br>S122133144<br>TEST0102<br>TEST062100                                           | <b>姓名</b><br>何魂小<br>林昆煌<br>陳國味<br>林小華<br>李木<br>測試062100                                                                                                | **因寶<br>【所羅<br>1.【新<br>2.如於<br><i>列表清單</i> | 料類数增加管制<br>通行證」選單稅<br>量后行證」某単列<br>目前已已是一一一一一一一一一一一一一一一一一一一一一一一一一一一一一一一一一一一                                                                                                    | , 即日紀過行節<br>明:<br>出為有該種項可<br>軍內直範不可要報                                                                                             | 留置科檢視分為<br>高級講政的通行總<br>量卡的總統, 補助                | (育權限損取的)<br>·可互供於清集中<br>- 可互供於清集中<br>- 個(非所屬通行做)<br>- 2<br>- 2<br>- 2<br>- 2<br>- 2<br>- 2<br>- 2<br>- 2                                                                                                    | ない(所量))の[1]<br>「読録数は入車車<br>基準・以輸入方対<br>したう対<br>の23/04/20<br>023/04/20<br>020/10/15<br>021/06/29<br>022/07/20<br>019/01/02<br>023/06/21                                                                                                    | 福沢調恵の)資料(<br>す。<br>三部後知入半時・<br>2023/05/18<br>2023/05/18<br>2021/12/31<br>2022/06/30<br>2023/01/31<br>2024/01/01<br>2023/07/19                                           |                      | <b>蘇澳港</b>                        | <ul> <li>台北港</li> <li>□</li> <li>□</li> <l< td=""><td><b>台中港</b><br/>□<br/>□<br/>□<br/>□<br/>□<br/>□<br/>□<br/>□<br/>□</td><td>高雄港<br/>ダ<br/>ダ<br/>ダ<br/>ダ<br/>ダ<br/>ダ<br/>ダ<br/>ダ<br/>ダ<br/>ダ<br/>ダ<br/>ダ<br/>マ<br/>マ<br/>マ<br/>マ<br/>マ<br/>マ<br/>マ<br/>マ<br/>マ<br/>マ<br/>マ<br/>マ<br/>マ</td><td>70</td></l<></ul>                                                                                                    | <b>台中港</b><br>□<br>□<br>□<br>□<br>□<br>□<br>□<br>□<br>□                                                                                                    | 高雄港<br>ダ<br>ダ<br>ダ<br>ダ<br>ダ<br>ダ<br>ダ<br>ダ<br>ダ<br>ダ<br>ダ<br>ダ<br>マ<br>マ<br>マ<br>マ<br>マ<br>マ<br>マ<br>マ<br>マ<br>マ<br>マ<br>マ<br>マ | 70 |
| XPS110-000004 E124079438 何曉哀 2021/05/07 □ □ □ □ □ □ 1 □ 1 1 1 1 1 1 1 1 1 1 1                                                                                                    | 加了語目的()<br>所羅通行語<br>(2)<br>新行證號<br>(HPS112-000057<br>(HPS112-000057<br>(HPS110-000053)<br>(HPS110-000055)<br>(HPS110-000055)<br>(HPS112-000077<br>XPS111-00011                                | 非所屬通行證                                                                                                    | <b>姓名</b><br>何魂小<br>林昆煌<br>陳國味<br>林小華<br>李木<br>測試062100<br>羅十三                                                                                         | *因<br>【所                                   | 料類数增加管制<br>通行證」<br>運動行證」<br>「所管理行證」<br>第<br>第<br>一<br>の<br>一<br>行<br>の<br>一<br>の<br>一<br>、<br>二<br>二<br>二<br>二<br>二<br>二<br>二<br>二<br>二<br>二<br>二<br>二<br>二                                                                                                    | , <b>即日起通行</b> 朝<br>明:<br>出為種類種類可可<br>二二二二二二二二二二二二二二二二二二二二二二二二二二二二二二二二二                                                           | 音驚科檢視分為<br>當意講和的總行總<br>當中的總統。萬點                 | (有權限損取的)<br>· 可這條於清華中<br>- 個(非所爾連行選)<br>- 2<br>- 2<br>- 2<br>- 2<br>- 2<br>- 2<br>- 2<br>- 2                                                                                                    | 확(所量))의[[<br>編取證號位入申<br>編集 · 以給入方式<br>[<br>[<br>2<br>2<br>2<br>2<br>2<br>2<br>2<br>2<br>2<br>2<br>2<br>2<br>2<br>2<br>2<br>2<br>2                                                                                                    | 福沢調恵の)資料(<br>す。)<br>(本)<br>(本)<br>(本)<br>(本)<br>(本)<br>(本)<br>(本)<br>(本)<br>(本)<br>(本                                                                                   | 非所量))<br>基礎港<br>     | 蘇澳港<br>                           | 台北港                                                                                                    | 台中港                                                                                                    | 高雄港<br>ソ<br>ソ<br>ソ<br>ソ<br>ソ<br>ソ<br>ソ                                                                                           | 花  |
| (1)                                                                                                    | 所屬通行證<br>(2)<br>所屬通行證<br>(2)<br>和PS112-000057<br>HPS112-000053<br>HPS109-010326<br>HPS110-00005<br>HPS110-00005<br>HPS112-000077<br>XPS111-00011                                              | 非所屬通行證                                                                                                    | 姓名<br>何銕小<br>林昆煌<br>陳國咪<br>林小華<br>李木<br>測試062100<br>羅+三<br>H先生                                                                                         | *因<br>【所                                   |                                                                                                    | , <b>即日起過行</b> 前<br>明:<br>出為種類種位可可<br>二二一一一一一一一一一一一一一一一一一一一一一一一一一一一一一一一一一一                                                        | 音繁料檢視分離<br>重要講說的過行題<br>重卡的題號, 萬點                | (有權限領知的)<br>・可這條約薄單+<br>「一個原料型通行型)<br>「<br>「<br>「<br>」<br>2<br>2<br>2<br>2<br>2<br>2<br>2<br>2<br>2<br>2<br>2<br>2<br>2                                                                                                    | 작태(所屬))의(王<br>國歌語號加入時期<br>基準 · 以總入方式<br>1023/04/20<br>023/04/20<br>023/04/20<br>023/04/20<br>020/10/15<br>021/06/29<br>022/07/20<br>019/01/02<br>023/06/21<br>022/08/12<br>022/08/12                                                              | 福沢調売の)資料(<br>す。)<br>(本)<br>(本)<br>(本)<br>(本)<br>(本)<br>(本)<br>(本)<br>(本)<br>(本)<br>(本                                                                                   | 非所■))<br>ま除池<br>     | <b>蘇澳港</b>                        | <ul> <li>台北港</li> <li>日</li> <li>日</li> <l< td=""><td><ul> <li>台中港</li> <li>□</li> <li>□</li> &lt;</ul></td><td>高雄港</td><td>Ť</td></l<></ul> | <ul> <li>台中港</li> <li>□</li> <li>□</li> &lt;</ul>                                                                      | 高雄港                                                                                                    | Ť  |
|                                                                                                    | 所羅通行證<br>(2)<br>所羅通行證<br>(2)<br>都行證號<br>HPS112-000057<br>HPS112-000053<br>HPS109-010326<br>HPS110-000008<br>LPS110-000005<br>HPS112-000077<br>XPS111-000011<br>HPS111-000011<br>XPS110-000004 | 非所屬通行證<br><b>身分證號</b><br>E124079449<br>L123823458<br>E458515488<br>S122233302<br>S122133144<br>TEST0102<br>TEST062100<br>M20000013<br>E1240749442<br>E124079438 | 姓名<br>何曉小<br>林昆煌<br>陳國味<br>林小華<br>李木<br>測試062100<br>輝十三<br>H先生<br>何曉哀                                                                                  | *因<br>【所题<br>1.【所<br>2.知时                  | 科模型權得實制<br>通行通道通過算用<br>一所會通行用 1 薄<br>可用                                                                                                    | , <b>即日紀過行</b> 前<br>明:<br>出為種類種位可可<br>其中方面<br>第一方<br>方<br><i>流<br/>同<br/>卡<br/>作</i><br>(<br>)                                    | 留實料檢視分離<br>重度補助的通行總<br>重卡的總統, 補助                | (有權限領知的)<br>・可選進於薄單中<br>- 可選進於薄單中<br>- 一一一一一一一一一一一一一一一一一一一一一一一一一一一一一一一一一一一一                                                                                                    | 작태(所屬))의([<br>編取語號加入申請<br>篇章 · 以總入方式<br>(公日期)<br>2023/04/20<br>0023/04/20<br>0023/04/20<br>0023/04/20<br>0023/04/20<br>0023/04/20<br>0023/04/20<br>0023/04/20<br>0023/06/21<br>0022/08/12<br>0023/06/21<br>0022/08/12<br>0022/03/25<br>0021/01/28 | 福沢講覧の分算料(<br>す)<br>車時後加入申請・<br>2023/05/18<br>2023/05/18<br>2021/12/31<br>2022/06/30<br>2023/01/31<br>2022/01/31<br>2022/09/10<br>2022/09/10<br>2022/01/05<br>2021/05/07 | 非所■))<br>ま除注<br>     | <b>蘇決港</b>                        |                                                                                                    |                                                                                                    |                                                                                                    | 77 |

說明:

- (1). 人員通行證查詢(列表為符合續卡條件之通行證名單)名單頁碼可檢視人員資料清單。點選目的名單。
- (2). 人員通行證查詢列表,查詢欄位輸入要查詢的關鍵字詞(姓名、身分證號)。點選目的名單。
- (3). 可重複操作步驟四~步驟六加入多筆人員名單。

| 通行諸                                                                                                    | 834                                                                                                    | 身分證號                                                                                                    | 姓名                                              |                                                                                                    |                                                                                                    |                                                                                                    |                                                                                                    | 開始日期                                                                                                    | 結束日期                                                | 基隆港                                                                                                    | 蘇澳港       | 台北港             | 台中港                | 高雄港                 | 花蓮港                                                               |
|----------------------------------------------------------------------------------------------------|----------------------------------------------------------------------------------------------------|----------------------------------------------------------------------------------------------------|-------------------------------------------------|----------------------------------------------------------------------------------------------------|----------------------------------------------------------------------------------------------------|----------------------------------------------------------------------------------------------------|----------------------------------------------------------------------------------------------------|----------------------------------------------------------------------------------------------------|-----------------------------------------------------|----------------------------------------------------------------------------------------------------|-----------|-----------------|--------------------|---------------------|-------------------------------------------------------------------|
| KHPS                                                                                                    | 111-000                                                                                                    | 027 E225296586                                                                                                    | 王冬瓜                                             |                                                                                                    |                                                                                                    |                                                                                                    |                                                                                                    | 2022/08/18                                                                                                    | 2022/08/31                                          |                                                                                                    |           |                 |                    |                     |                                                                   |
|                                                                                                    |                                                                                                    |                                                                                                    |                                                 |                                                                                                    |                                                                                                    |                                                                                                    |                                                                                                    | 1                                                                                                    |                                                     |                                                                                                    |           | 1               |                    |                     |                                                                   |
|                                                                                                    |                                                                                                    | 附件                                                                                                    |                                                 |                                                                                                    | 附件種類                                                                                                    |                                                                                                    |                                                                                                    |                                                                                                    | 上傳檔名                                                |                                                                                                    |           |                 |                    |                     | -                                                                 |
|                                                                                                    |                                                                                                    | >                                                                                                    |                                                 |                                                                                                    | 個人身份證                                                                                                    | 正面(一張)                                                                                              |                                                                                                    |                                                                                                    | TABO.jpg                                            |                                                                                                    |           |                 |                    | 修改                  |                                                                   |
|                                                                                                    | _                                                                                                    | >                                                                                                    |                                                 |                                                                                                    | 在職證明(一                                                                                                    | ·張)                                                                                                 |                                                                                                    |                                                                                                    | TABO.jpg                                            |                                                                                                    |           |                 |                    | 修改                  |                                                                   |
|                                                                                                    |                                                                                                    | >                                                                                                    |                                                 |                                                                                                    | 個人昭片(一                                                                                                    | -張)                                                                                                 |                                                                                                    |                                                                                                    | TABO.ipg                                            |                                                                                                    |           |                 |                    | 修改                  |                                                                   |
|                                                                                                    |                                                                                                    |                                                                                                    |                                                 |                                                                                                    |                                                                                                    |                                                                                                    |                                                                                                    |                                                                                                    |                                                     |                                                                                                    |           |                 |                    |                     |                                                                   |
|                                                                                                    |                                                                                                    | •                                                                                                    |                                                 |                                                                                                    | 個人身份證                                                                                                    | 反面(一張)                                                                                              |                                                                                                    |                                                                                                    | TABO.jpg                                            |                                                                                                    |           |                 |                    | <u>修改</u>           |                                                                   |
|                                                                                                    |                                                                                                    |                                                                                                    |                                                 |                                                                                                    |                                                                                                    |                                                                                                    |                                                                                                    |                                                                                                    |                                                     |                                                                                                    |           |                 |                    |                     |                                                                   |
|                                                                                                    |                                                                                                    |                                                                                                    |                                                 |                                                                                                    |                                                                                                    | <i>6.</i> 加入申                                                                                       | 申請人員                                                                                               |                                                                                                    |                                                     |                                                                                                    |           |                 |                    |                     |                                                                   |
| 確認申請<br>通行證號                                                                                                    | 人員                                                                                                    | 身分證號                                                                                                    | t名 開始                                           | 8日期 原結束日                                                                                                    | 期 新結束日期                                                                                                    | 月 基隆港                                                                                               | 蘇澳港                                                                                                | 台北港                                                                                                    | 台中港                                                 | 高雄港                                                                                                    | 安平        | 港               | 花蓮港                |                     |                                                                   |
| KHPS111                                                                                                    | -000027                                                                                                    | 7 E225296586                                                                                                    | 冬瓜 202                                          | 4/01/18 2022/08,                                                                                                    | /31 2026/05/1                                                                                                    | 0                                                                                                   |                                                                                                    |                                                                                                    |                                                     | 全區                                                                                                    |           |                 |                    |                     | 修改刪勝                                                              |
| 步馬 步馬                                                                                                    | 取って                                                                                                    | ··· <sup>祉</sup> 吣<br>·.按【<br>按【 <del>1</del>                                                                                                    | 甲請/<br>修改】<br>刪除】                               | <ol> <li>              í              í </li>             í              í </ol>                                                                                                    | 青檢視<br>文此筆<br>:此筆                                                                                                    | 人員<br>通行<br>申請ノ                                                                                     | 資料点<br>證新約<br>人員資                                                                                  | 吉束 E<br>料。                                                                                                    | ·唯。<br> 期及                                          | 重設                                                                                                    | 續-        | 卡通              | 行                  | 港[                  | 品 。                                                               |
| 步馬<br>步馬                                                                                                    |                                                                                                    | <ul><li></li></ul>                                                                                                    | 申請/<br>修改】<br>刪除】                               | <ol> <li>, 部</li> <li>可修改</li> <li>可</li> <li>一</li> <li>一</li> <li>一</li> <li>一</li> <li>一</li> <li>二</li> <li>二<!--</th--><th>青檢視<br/>文比筆<br/>二比筆</th><th>人員<br/>通行<br/>申請ノ</th><th>資料点<br/>證新約<br/>人員資</th><th>こ<br/>合<br/>止<br/>末<br/>E<br/>料<br/>。</th><th>4。</th><th>重設</th><th>續-</th><th>卡通</th><th>行</th><th>港[</th><th>0</th></li></ol>                                                                                                    | 青檢視<br>文比筆<br>二比筆                                                                                                    | 人員<br>通行<br>申請ノ                                                                                     | 資料点<br>證新約<br>人員資                                                                                  | こ<br>合<br>止<br>末<br>E<br>料<br>。                                                                                                    | 4。                                                  | 重設                                                                                                    | 續-        | 卡通              | 行                  | 港[                  | 0                                                                 |
| 步馬<br>步馬<br><sup>翻</sup> 翻                                                                                                    |                                                                                                    | ·.按【<br>按【<br><sub>90</sub> ﷺ                                                                                                    | 申請人<br>修改】<br>刪除】                               | 〕<br>貝,<br>訂                                                                                                    | <b>唐檢視 文此筆 此筆 Ⅲ</b>                                                                                                    | 人員<br>通行<br>申請ノ<br><sup>加入</sup><br><sup>期 基隆港</sup>                                                | 資料<br>證<br>新<br>終<br>員<br>資<br><sup>申購人員</sup>                                                     | こ合止<br>吉東 E<br>料。                                                                                                    | 山期及                                                 | 重設                                                                                                    | 續-        | 子 通             | <sup>花媛</sup>      | 港[<br><sup>港</sup>  |                                                                   |
| 步馬<br>歩馬<br><sup>翻</sup><br><sup>11</sup><br><sup>11</sup>                                                                                           |                                                                                                    | ···按【<br>按【<br><sup>9</sup> 7 <u>E225296586</u> :                                                                                                    | 申請人修改】                                          | <ol> <li>員,訪</li> <li>可修改</li> <li>可删除</li> <li>ALT期     <li>RAILER     <li>RAILER</li> <li>RAILER</li> <li>RA</li></li></li></ol>                                                                                                    | 青檢視<br>文此筆<br>出筆<br>3期 新編末日<br>131 2026/05/                                                                                                    | 人員<br>通行<br>申請ノ<br><sup>加入</sup><br><sup>10</sup>                                                   | 資料<br>證<br>新<br>終<br>員<br>資<br><sup>(単語人員)</sup>                                                   | 亡台止<br>吉束 E<br>料。                                                                                                    |                                                     | 重設                                                                                                    | 續-<br>3   | 卡通              | f<br>で<br>で<br>横   | 港 [<br><sup>港</sup> | <b>品</b> o                                                        |
| 步馬<br>歩馬<br><sup>全<br/>認行設</sup><br><sup>(KHPS111</sup><br><sup>(KHPS111</sup><br><sup>(KHPS111</sup> )                                              |                                                                                                    | ··按【<br>按【<br><sup>身分韻強</sup><br>7 E225296586 言<br><sup>件</sup><br>303號                                                                                           | 申請人修改】<br>刪除】                                   | <<br>可修改<br>可删除<br>可删<br><sup>(1)</sup><br><sup>(1)</sup> | <b>「大田筆 「田</b> 新結束目 <b>「新</b> 新結末目 <b>「新</b> 新結末目 <b>「新</b> 新 <b>「新</b> 新 <b>「</b> 新 <b>「 「 「 「 「 「 「 「 「 「</b>                                                                                                    | 人員<br>通行<br>前<br>加入<br><sup>加入</sup><br><sup>加入</sup>                                               | 資料長<br>證新系<br>人員資<br><sup>申議人員</sup>                                                               | E 合止<br>吉束 E<br>☆料。                                                                                                    | 山田及                                                 | 重設<br>高雄湖<br>全區<br>附件權名                                                                                                    | 續-<br>·   | <b>卡</b> 通      | 花輝                 | 港 [<br><sup>港</sup> | <b>日</b> 0                                                        |
| 步馬                                                                                                    | 本<br>、<br>、<br>、<br>、<br>、<br>、<br>、<br>、<br>、<br>、<br>、<br>、<br>、                                                                                                    | ···按【<br>按【                                                                                                    | 申請人修改】 刪除】                                      | <ol> <li>員, 訪</li> <li>可修改</li> <li>可刪除</li> <li>6日期 原編末</li> <li>64/01/18 2022/08</li> <li>8/844</li> <li>(個人身)</li> </ol>                                                                                                    | 青檢視   ★ 此筆                                                                                                    | 人員<br>通行<br>間請ノ<br><sup>加入</sup><br>10                                                              | 資料<br>證<br>新<br>終                                                                                  | こ<br>合<br>止<br>本<br>日<br>来<br>日<br>来<br>日<br>、<br>料<br>。                                                                                                    |                                                     | 重 設<br>高雄港<br>全區                                                                                                    | 續-<br>·   | F ₫             | 行<br><sup>花罐</sup> | 港 [<br><sup>港</sup> | <b>企</b> 。                                                        |
| 步馬馬                                                                                                    |                                                                                                    | ··按【<br>··按【<br>··<br>··<br>··<br>··<br>··<br>··<br>··<br>··<br>··<br>·                                                                                           | 中請人<br>修改】<br>刪除】<br><sup>18</sup> <sup>開</sup> | (員, 新) 可修召 可册除 AET期 原稿末明 24/01/18 2022/02 图件用 星人均 正期篇                                                                                                    | 青檢視   文此筆   3期   新結末日   33   33   33   33   33   34   35   36   37   37   37   37   37   37   37   37   37   37   37   37   37   37   37   37   37   37   37   37   37   37   37   37   37   37   37   37   37   37   37   37   37   37   37   37   37   37   37   37   37   37   37   37   37   37   37   37   37   37   37   37   37   37   37   37   37   37   37   37   37   37   37   37   37   37   37   37   37   37   37   37   37   37   37   37   37   37   37   37   37   37   37   37   37   37   37   37   37   37   37   37   37   37   37   37   37   37   37   37   37   37   37   37   37   37   37   37   37   37   37   37   37   37   37   37   37   37   37   37   37   37   37   37   37   37   37   37   37   37   37   37   37   37   37   37   37   37   37   37   37   37   37   37   37   37   37    37   37   37   37   37   37   37    37   37   37 </td <td>人員<br/>通行<br/>間請ノ<br/><sup>111人</sup><br/><sup>111人</sup></td> <td>資料<br/>證<br/>新<br/>終<br/>員<br/><sup>(単語人具)</sup><br/><sup>(単語人具)</sup></td> <td>C台止<br/>吉束 E<br/>→料。</td> <td></td> <td>重設<br/>高雄港<br/>全區<br/>TABOjpg<br/>TABOjpg</td> <td>續-<br/>3</td> <td><b>午</b>進</td> <td><u> </u></td> <td>港 [<br/>*</td> <td>日<br/>(学校)<br/>(学校)<br/>(学校)<br/>(学校)<br/>(学校)<br/>(学校)<br/>(学校)<br/>(学校)</td>                                                                                                    | 人員<br>通行<br>間請ノ<br><sup>111人</sup><br><sup>111人</sup>                                               | 資料<br>證<br>新<br>終<br>員<br><sup>(単語人具)</sup><br><sup>(単語人具)</sup>                                   | C台止<br>吉束 E<br>→料。                                                                                                    |                                                     | 重設<br>高雄港<br>全區<br>TABOjpg<br>TABOjpg                                                                                                    | 續-<br>3   | <b>午</b> 進      | <u> </u>           | 港 [<br>*            | 日<br>(学校)<br>(学校)<br>(学校)<br>(学校)<br>(学校)<br>(学校)<br>(学校)<br>(学校) |
| 步<br>歩<br>馬<br>馬                                                                                                    | 本<br>、<br>、<br>、<br>、<br>、<br>、<br>、<br>、<br>、<br>、<br>、<br>、<br>、                                                                                                    | ··按【<br>按【<br>报【<br>? E225296586<br>225296586<br>225296586                                                                                                    | 中請/<br>修改】<br>刪除】                               | (員, 新) 可修改 可册除 (41)期 原結束(1) (4/101/18) 2022/08 第件# (個人與) (個人與)                                                                                                    | 青檢視<br>文此筆<br>3期 新結束目<br>31 2026/05/<br>第<br>33 2026/05/<br>第<br>34 (一張)<br>34 (一張)                                                                                                    | 人員<br>通行<br>加入<br>B<br>B<br>B<br>B<br>B<br>B<br>B<br>B<br>B<br>B<br>B<br>B<br>B<br>B<br>B<br>B<br>B | 資料<br>送<br>新<br>資<br><sup>申請人員</sup><br><sup>●請人員</sup>                                            | E 合止<br>吉束 E<br>Alla                                                                                                    | ·唯。<br>  期及<br><sup>白中港</sup>                       | 重設<br>高雄港<br>全區 ▶ 1480.jpg TAB0.jpg                                                                                                    | 續-        | 平港              | <u>在</u> 羅         | 港[<br>              |                                                                   |
| 步<br>馬<br>馬<br>(HPSI111<br>高<br>路<br>(HPSI111<br>高<br>路<br>(HPSI111<br>高<br>路<br>(HPSI111)<br>高<br>路<br>(HPSI111)<br>(<br>)<br>)<br>)<br>)<br>)<br>) | 本<br>(人員)<br>(人員)<br>(人)<br>(人)<br>(人)<br>(人)<br>(人)<br>(人)<br>(人)<br>(人 | ··按 【<br>按【<br>按【<br>?<br>?<br>?<br>?<br>?<br>?<br>?<br>?<br>?<br>?<br>?<br>?<br>?<br>?<br>?<br>?                                                                 | 中請/<br>修改】                                      | <ol> <li>員, 訪</li> <li>可修改</li> <li>可冊除</li> <li>(4/01/18 2022/06</li> <li>(個人類)</li> <li>(個人類)</li> <li>(個人類)</li> <li>(個人類)</li> <li>(個人類)</li> <li>(個人類)</li> </ol>                                                                                                    | 青檢視<br>文比筆<br>3.1<br>3.1                                                                                                    | 人員<br>通行<br>加入<br><sup>加入</sup><br><sup>111</sup>                                                   | 資料<br>證<br>新<br>終<br>員<br><sup>単議人員</sup><br><sup>単議<br/><sup>単<br/>講<br/><sup>単</sup></sup></sup> | こ<br>合<br>止<br>ま<br>来<br>E<br>。<br>A<br>は<br>沸<br>A<br>は<br>あ<br>、<br>、<br>、<br>、<br>、<br>、<br>、<br>、<br>、<br>、<br>、<br>、<br>、                                                  |                                                     | 重 設     高線     電     電     電     て     私     お     は     て     ね     お     ひ     れ     お     ひ     れ     お     む     す     む     ち     む     す     む     ち     む     ち     む     む | 續-        | 卡通              | e<br>在<br>種        | 港[<br>              |                                                                   |
| 步                                                                                                    | 本<br>、<br>、<br>、<br>、<br>、<br>、<br>、<br>、<br>、<br>、<br>、<br>、<br>、                                                                                                    | <ul> <li>、 按 【</li> <li>按 【</li> <li>按 【</li> <li>按 【</li> <li>7 E25296586</li> <li>225296586</li> <li>225296586</li> <li>225296586</li> <li>225296586</li> </ul> | 中請/<br>修改】                                      | (員, 新)                                                                                                    | 青檢視<br>文比筆<br>3 明<br>3 加<br>3 3 3 3 3 3 3 3 3 3 3 3 3 3 3 3                                                                                                     | 人員<br>通行<br>加入<br><sup>加入</sup><br>10                                                               | 資料<br>證<br>新<br>資<br><sup>申請人員</sup><br><sup>単請人員</sup>                                            | こ<br>合<br>止<br>志<br>来<br>E<br>。<br>A<br>th<br>満<br>A<br>th<br>満<br>A<br>th<br>本<br>E<br>A<br>A<br>th<br>本<br>E<br>A<br>A<br>A<br>A<br>A<br>A<br>A<br>A<br>A<br>A<br>A<br>A<br>A |                                                     | 重設 高線港 全面 № №<                                                                                                    | 續         | <b>卡</b> 〕 〕    | <u>在</u> 援         | 港 [<br>             |                                                                   |
|                                                                                                    |                                                                                                    | ··按【<br>按【<br>按【<br>??<br>?<br>?<br>?<br>?<br>?<br>?<br>?<br>?<br>?<br>?<br>?<br>?<br>?<br>?                                                                      | 甲 请 /<br>修 刪<br>醫<br>(新)<br>(新)<br>(新)          | <ol> <li>頁, 訪</li> <li>頁, 你</li> <li>可, 一</li> <li>百, 你</li> <li>一</li> <li>二</li> <li>二</li></ol>                                                                                                    | 情檢視<br>文此筆<br>300 <u>新編末日</u><br>(31 2026/05/<br>第<br>(31 2026/05/<br>第<br>(31 (一張)<br>33 (一張)<br>34 (一張)<br>35 (一張)<br>36 (一張)<br>37 (一張)<br>37 (一張)<br>38 (一冊)<br>39 (一張)<br>39 (一張)<br>39 (一張)<br>39 (一張)<br>39 (一張)<br>31 (一張)<br>32 (一張)<br>31 (一張)<br>31 (一張)<br>32 (一張)<br>31 (一張)<br>33 (一張)<br>31 (一張)<br>31 (一景)<br>31 (一景)<br>31 (一)<br>31 (一)<br>31 ()<br>31 ()<br>31 ()<br>31 ()<br>31 ()<br>31 ()<br>31 ()<br>31 () | 人通申                                                                                                 | 資<br>浴<br>長                                                                                        | こ<br>古<br>料                                                                                                    | 一雄。<br>川及<br>古中港<br>請點去                             | 重 設                                                                                                    | 續         | <b>卡</b> 通<br>工 |                    | 港                   |                                                                   |
|                                                                                                    |                                                                                                    | ··按【<br>··按【<br>··按【<br>··按【<br>···<br>···<br>···<br>·                                                                                                    | 中请人<br>修<br>除<br>】<br>證<br>[新:<br>。<br>登<br>[新: | ● 可可 可 · · · · · · · · · · · · · · · · ·                                                                                                    | 精檢視<br>文此筆<br>3期<br>新結末日<br>(31 2026/05/<br>31 2026/05/<br>31 2026/05/<br>第1 2026/05/<br>第1                                                                                                    | 人通申 1111 (年) (1) (1) (1) (1) (1) (1) (1) (1) (1) (1                                                 | 資<br>證<br>人<br><sup>(単)</sup>                                                                      | 云 末 料 (1) ### 期 超                                                                                                    | - 雄。<br>川及<br>· · · · · · · · · · · · · · · · · · · | 重設                                                                                                    | 續一 3 曆 的7 |                 |                    | 港                   | 品。                                                                |

| 確認申請人員             |                                                                                                    |                    |                      |                                                     |           |
|--------------------|----------------------------------------------------------------------------------------------------|--------------------|----------------------|-----------------------------------------------------|-----------|
| 通行證號               | 身分證號 姓名 開始日期                                                                                                    | 原結束日期 新結束日期 基隆港    | 蘇澳港                  | 台北港         台中港         高雄港         安平港         花蓮港 |           |
| 通行證號:              | KHPS111-000027                                                                                                    |                    | 身分證號:                | E225296586                                          |           |
| 姓名:                | 王冬瓜                                                                                                    |                    | 手機號碼:                | 0985635985                                          |           |
| 公司統編:              | 24503930                                                                                                    |                    | 卡片日期 <b>: *</b>      | 2022/08/18                                          |           |
| 開始日期:*             | 2024/01/18                                                                                                    |                    | ,<br>原結束日期 <b>:*</b> | 2022/08/31                                          |           |
| 新結束日期:*            | 2026/05/10                                                                                                    |                    | 基隆港:                 | 請選擇通行港區                                             |           |
| 蘇澳港:               |                                                                                                    |                    | 台北港:                 | 請選擇通行港區                                             |           |
| 台中港:               | < MAY 2026 >                                                                                                    |                    | 高雄港:                 | 全區                                                  | × ×       |
| 安平港:               | SUN         MON         TUE         WED         THU         FRI         SAT           26         27         28         29         30         1         2 |                    | 花蓮港:                 | 請選擇通行港區                                             |           |
| 顯示港區地區             | 3 4 5 6 7 8 9                                                                                                    |                    | J                    |                                                     |           |
|                    | 10 N 12 18 14 15 16<br>N 18 19 20 21 22 28                                                                                                    |                    |                      | 82                                                  | 77 94 R.B |
|                    | 24 24 26 27 26 29 30                                                                                                    |                    |                      | 101                                                 |           |
| 確認申請人員附件           | $\mathcal{M} \times \mathcal{X} \times \mathcal{K} \times \mathcal{K}$                                                                                   |                    |                      |                                                     |           |
| 1                  |                                                                                                    |                    |                      |                                                     |           |
| 步驟-                | 十. 通行證可續卡                                                                                                    | 可新增或變更             | 通行港                  | 5口/通行區域,新增或變                                        | 更請分       |
|                    | 別點選通行法                                                                                                    | コ之诵行法區-            | 下拉選                  | 單,選擇[通行區域]。                                         |           |
| the sector         |                                                                                                    |                    | 1 12 20              |                                                     |           |
| 步驟-                | 十一.按【儲存】                                                                                                    | 0                  |                      |                                                     |           |
| 確認申請人員             | 白八梁马 神夕 四級日期                                                                                                    | 后续市口期 新续市口期 甘欧进    | 27 Jan 24            | 公非进 公击进 百炮进 尔亚进 扩蜡                                  |           |
| 3001Ji02564        | 努力證鑑 姓名 開始日期                                                                                                    | 防备木口册 利备木口册 型性心    | <b>林</b> 漢/名         | 口儿心 口干心 同難心 女干心 化温                                  | ne        |
| 通行證號:              | KHPS111-000027                                                                                                    |                    | 身分證號:                | E225296586                                          |           |
| 姓名:                | 王冬瓜                                                                                                    |                    | 手機號碼:                | 0985635985                                          |           |
| 公司統編:              | 24503930                                                                                                    |                    | 卡片日期:*               | 2022/08/18                                          | Ē         |
| 開始日期: ◆            | 2024/01/18                                                                                                    |                    | 原結束日期:               | :* 2022/08/31                                       |           |
| 新結束日期:*            | 2026/05/10                                                                                                    |                    | 基隆港:                 | 請選擇通行港區                                             | •         |
| 蘇澳港:               | 請選擇通行港區                                                                                                    |                    | 台北港:                 | 請選擇通行港區                                             | *         |
| 台中港:               | 填方區                                                                                                    |                    | 高雄港:                 | 全區                                                  | ⊗ -       |
| 安平港:               | 営連區<br>全原                                                                                                    |                    | 花蓮港:                 | 請選擇通行港區                                             | •         |
| 顯示港區地              | 3                                                                                                    |                    |                      |                                                     |           |
|                    |                                                                                                    |                    |                      | Γ                                                   | 儲存離開      |
|                    |                                                                                                    |                    |                      | L                                                   |           |
| 治明·                |                                                                                                    |                    |                      |                                                     |           |
| 动。"                |                                                                                                    |                    |                      |                                                     |           |
| (1)                | 匙選通行法ロクも                                                                                                    | 甬行法區 下             | 拉選單                  | 2, 選擇「涌行區域」。                                        |           |
|                    |                                                                                                    |                    | 12 -22 -7            |                                                     |           |
| (2).               | 點選通行港口⊗□                                                                                                    | 「刪除不要的這            | 甬行港[                 |                                                     |           |
| (_). "             |                                                                                                    |                    |                      |                                                     |           |
| $(3). \frac{1}{2}$ | 加有多筆人員資源                                                                                                    | 料,需各別操             | 作修改                  | 通行證結束日期、通行港                                         | 志區/通      |
|                    | 历代并出去                                                                                                    |                    |                      |                                                     |           |
| 们                  | " 區 域 业 储 仔 。                                                                                                    |                    |                      |                                                     |           |
| 上睏                 | 上一 吹切由挂」                                                                                                    | 吕 恣 蚓 ( 站 針 击      | n Hu .               | 。                                                   | 士山四       |
| 少一級                | 「一.唯認甲萌八                                                                                                    | 貝貝科(利結米            | 口别                   | 、利的通行港口/ 區域、 下                                      | 力时时       |
|                    | 件資訊)是否                                                                                                    | 正確。                |                      |                                                     |           |
|                    |                                                                                                    |                    |                      |                                                     |           |
| 步驟-                | ト三. 🎦 勾選我ら                                                                                                    | 已閱讀並接受伯            | 固資同:                 | 意使用/授權聲明/危害告9                                       | 知事項       |
|                    | 內                                                                                                    |                    |                      |                                                     |           |
|                    | 门谷。                                                                                                    |                    |                      |                                                     |           |
| 步驟-                | 十四.按【送出申:                                                                                                    | 請】。                |                      |                                                     |           |
| - 牛- 耶             | 上五 幺 公 回 德 由                                                                                                    | <b>法</b> 式 功 送 山 切 | 自、协                  |                                                     |           |
| ノダー                | 1 工. 尔 饥 凹 頃 甲                                                                                                    | 明风切达山乱             | 心' 妆                 | 5【唯化】 "                                             |           |

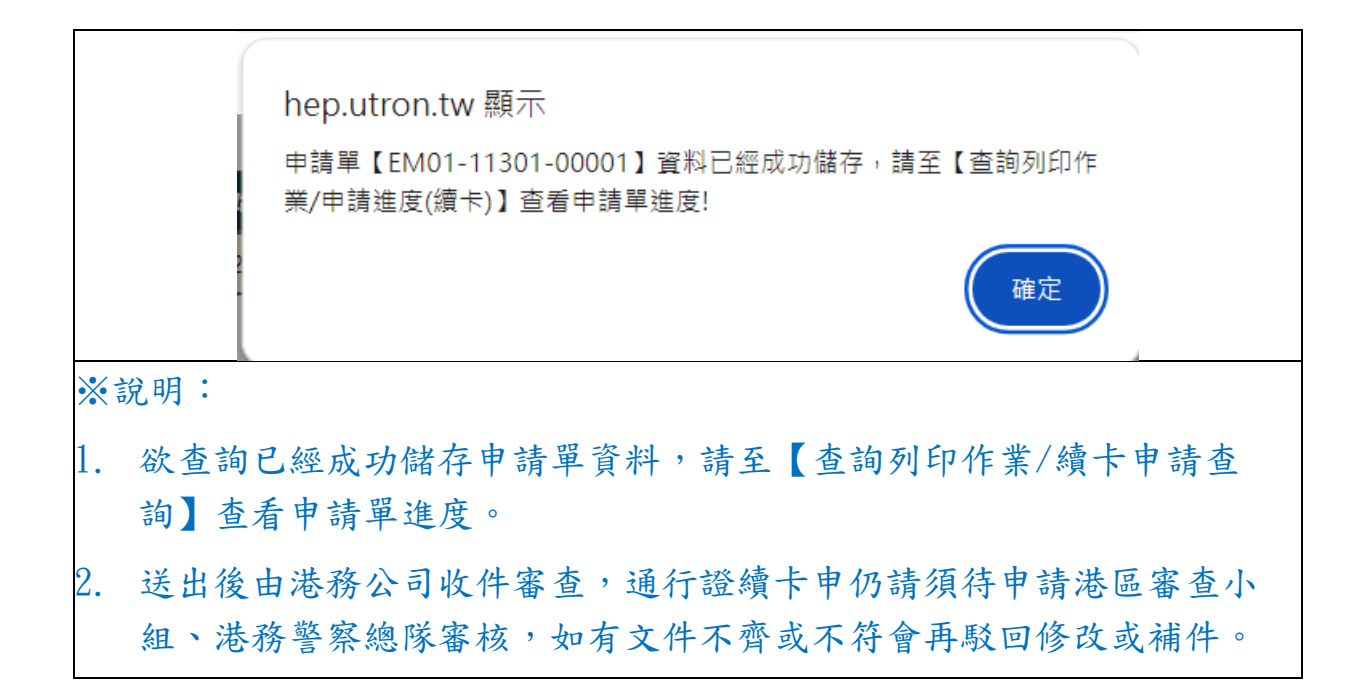

## 人員通行證續卡申請單進度查詢

| 續卡申請查                                                                                                    | 詢狀態若為"                                                             | 審核完         | 成"之通              | 自行證,續卡資訊檢視                | ,請至「人           | 員   |  |  |  |  |  |
|----------------------------------------------------------------------------------------------------|--------------------------------------------------------------------|-------------|-------------------|---------------------------|-----------------|-----|--|--|--|--|--|
| 通行證查詢                                                                                                    | 通行證查詢」→「明細」。                                                       |             |                   |                           |                 |     |  |  |  |  |  |
| 步驟一.點<br>詢]                                                                                                    | 步驟一.點選左邊功能列的[查詢列印作業>申請進度查詢>續卡申請查<br>詢]。                            |             |                   |                           |                 |     |  |  |  |  |  |
| 步驟二.查                                                                                                    | 詢目標列,招                                                             | 安【明細        | 】檢視               | 完整申請內容及審核約                | 记錄。             |     |  |  |  |  |  |
| 国 人員通行證 () 目 国 車輛通行證 () () () () () () () () () () () () ()                                                                                                    | 請進度(續卡)<br>申請進度狀態為"審核完成"之通行                                        | テ證・續卡資訊檢視,言 | <b>青</b> 至「人員通行證査 | a詢」→「續卡明細」・               |                 |     |  |  |  |  |  |
| <ul> <li>→ 基本資料推護</li> <li>Q. 查詢列印作業</li> <li>&lt;1</li> <li>(1)</li> <li>(1)</li> <l< th=""><th>申請單號: 送件者:</th><th>人名:</th><th>進度:</th><th>±≤ &gt; 重約</th><th></th><th></th></l<></ul> | 申請單號: 送件者:                                                         | 人名:         | 進度:               | ±≤ > 重約                   |                 |     |  |  |  |  |  |
| Q、申請進度查詢 <                                                                                                    | 顯示 10 🖌 項結果                                                        |             |                   |                           |                 |     |  |  |  |  |  |
| ① 通行證申請查詢                                                                                                    | 申請單號 ≑                                                             | 送件日期 🔻      | 送件者               | 人名 🕴                      | 進度              |     |  |  |  |  |  |
| ③ 續卡申請查詢                                                                                                    | EM01-11301-00001                                                   | 2024-01-18  | 皆業者               | 王冬瓜                       | 申請中             |     |  |  |  |  |  |
| <ul> <li>③ 通行區域異動申請查詢</li> <li>○ 通行語查询</li> </ul>                                                                                                    | EM01-11209-00001                                                   | 2023-09-01  | 蘇業者               | 林泰二                       | 申請中 (19)5       |     |  |  |  |  |  |
| <ul> <li>Q. 註銷進度查詢</li> </ul>                                                                                                    | EM01-11112-00025                                                   | 2022-12-14  | 蘇業者               | 李木                        | 審核完成 <b>第</b> 重 |     |  |  |  |  |  |
| Q. 屆期通行證查詢 < 🚺                                                                                                    | EM01-11112-00024                                                   | 2022-12-14  | 蘇業者               | 羅十九PUI PUI 019,台中两一先生(遗件) | 港務督察總隊 明皇       |     |  |  |  |  |  |
| Q, 管制查扣紀錄查詢 <                                                                                                    | EM01-11107-00008                                                   | 2022-07-14  | 蘇業者               | G先生                       | 審核完成 明复         |     |  |  |  |  |  |
| ③ 領證通知信查詢                                                                                                    | EM01-11107-00007                                                   | 2022-07-14  | 音業者               | G先生(遗件)                   | 業者自行撤住          |     |  |  |  |  |  |
| Q、臨時通行證列印 <                                                                                                    | EM01-11107-00006                                                   | 2022-07-14  | 音業者               | G先生(遗件)                   | 審核還件            |     |  |  |  |  |  |
| ③ 通行記點異常紀錄 <                                                                                                    | EM01-11107-00005                                                   | 2022-07-14  | 新業省               | G先生(退件)                   | 業者自行撤住 明章       |     |  |  |  |  |  |
| 通行證資訊網                                                                                                    | EV01-11105-00008                                                   | 2022-05-10  | 新業省               | EA-28(還件)                 | 業者自行撤住 明.       |     |  |  |  |  |  |
| ? 通行證操作手冊                                                                                                    | EV01-11105-00007                                                   | 2022-05-10  | 蘇樂省               | EA-28(還件)                 | 審核退件            |     |  |  |  |  |  |
| 申請常見問題與解答                                                                                                    | 願示第 1 至 10 項結果,共 18 項                                              |             |                   |                           | 上一頁 1 2         | 下一頁 |  |  |  |  |  |
| 說明:<br>(1).預設排序依日期時間,最新的申請單會置頂,依序列表。<br>(2).輸入關鍵字詞查詢                                                                                                    |                                                                    |             |                   |                           |                 |     |  |  |  |  |  |
| 搜尋欄<br>(3) 依進座                                                                                                    | 搜尋欄位輸入要查詢的關鍵字詞(例如,續卡申請單號、人名)。                                      |             |                   |                           |                 |     |  |  |  |  |  |
| 在進度                                                                                                    | <ul><li>(3). 依進度 (3). 依進度 (3). 依進度下拉選單,點選進度(例如,申請中、審核完成)</li></ul> |             |                   |                           |                 |     |  |  |  |  |  |
| 步驟三.展                                                                                                    | 開[人員通行]                                                            | 證續卡申        | 請單明               | ]細]。                      |                 |     |  |  |  |  |  |

| 人員通行證續卡申詞                                             | 青單明細       |            |            |             |           |              |           |      |   |                         |      |  |
|-------------------------------------------------------|------------|------------|------------|-------------|-----------|--------------|-----------|------|---|-------------------------|------|--|
| 進港事由                                                  |            |            |            |             |           |              |           |      |   |                         |      |  |
| 淮洪重山                                                  |            |            |            |             |           |              |           |      |   |                         |      |  |
| 進港事由                                                  |            | ī          |            |             |           | 期間起          | 8         |      |   | 期間讫日                    |      |  |
| 續卡測試用進事由                                              |            | 1          |            | 雄港          |           | 2022/0       | 5/16      |      |   | 2026/12                 | 2/31 |  |
| <br>合約或證明文件                                           |            |            |            |             |           |              | -<br>-    |      |   |                         |      |  |
| 檔案                                                    | 種類         |            | 合約或文件名     | 石稱          |           | Ŀ            | 專檔名       |      |   |                         |      |  |
| •                                                     | 證明文件       |            | 運輸執照       |             |           | 運            | 俞業執照      | .JPG |   |                         |      |  |
|                                                       |            |            |            |             |           |              |           |      |   |                         |      |  |
|                                                       |            |            |            |             |           |              |           |      |   |                         |      |  |
| 甲請續卡人員                                                |            |            |            |             |           |              |           |      |   |                         |      |  |
| 申請續卡人員名單                                              | 3          |            |            |             |           |              |           |      |   |                         |      |  |
| 通行證號                                                  | 身分證號       | 姓名         | 開始日期       | 原結束日期       | 新結束日期     | 明基           | 蘇         | 台    | 台 | 高                       | 花    |  |
| TXPS111-000008                                        | S122133144 | 李木         | 2022/07/20 | 2022/01/05  | 2023/01/3 | 1            | 0         | 0    | 0 | $\overline{\mathbf{O}}$ | 0    |  |
| 申請續卡人員附件                                              | ŧ          |            |            |             |           |              |           |      |   |                         |      |  |
| 附件                                                    |            | 身分證號       |            | 種類名稱        |           | 上傳檔名         |           |      |   |                         |      |  |
| * 800 0 100<br>00 210 000<br>00 210 000<br>00 100 000 |            | S122133144 | Ļ          | 個人身份證反面(一張) |           | 身份           | 身份證反面.jpg |      |   |                         |      |  |
|                                                       |            |            |            |             |           |              |           |      |   |                         |      |  |
| ľ 🔞                                                   | S1221331   |            | ł          | 個人照片(一張)    |           | 大頭           | 大頭照-2.jpg |      |   |                         |      |  |
|                                                       | AR         |            |            | 29.02/75)   |           | 法市           | 汽車行照 ing  |      |   |                         |      |  |
|                                                       | S12213314  |            |            | 馬炽(一坂)      |           | > t≠11 жijbà |           |      |   |                         |      |  |
| > 😑                                                   |            | S122133144 | 4 在職證明(一張) |             |           | 在職證明.pdf     |           |      |   |                         |      |  |
|                                                       |            |            |            |             |           |              |           |      |   |                         |      |  |

| 通行證系統人員通行證續卡申請審核通過暨生效時間通知信                                                                                                    |                              |              |               |      |  |  |  |  |  |  |
|----------------------------------------------------------------------------------------------------|------------------------------|--------------|---------------|------|--|--|--|--|--|--|
| 〇 <b>港區通行證通用管理系統工作小組</b> < hep@twport.com.tw><br>通行證系統人員通行證績卡申請審核通過暨生效時間通知信<br>收件人 n com.tw                                                                                                    |                              | 2023/<br>«   | /12/24 2<br>P | 3:15 |  |  |  |  |  |  |
| <u>悠創科技股份有限公司 您好</u> :<br>您辦理的人員通行證績卡,已審核通過,您可以至港區通行證通用管理系統( <u>https://hep.twport.com.tw/twport</u><br>表單編號: EM01-11212-01459<br>通行證號: KHPS112-014483,新通行起迄日:2023/09/26 ~ 2024/01/31,新通行港區:高雄港。(生效時間: 20 | <u>pass/)</u> 查言<br>23/12/25 | 洵。<br>5 上午06 | 5:00:00)      |      |  |  |  |  |  |  |
| 請於生效時間之後依新[通行起迄日][通行港區]通行,以免違規。<br>(此mail為系統發送通知,請勿回覆,若有問題請於8:00~18:00洽客服專線:0809-088-568免付費,或發送E<br><u>twport@utron.com.tw</u> ,客服將儘快為您服務)                                                                | -mail至                       |              |               |      |  |  |  |  |  |  |
| 說明:                                                                                                    |                              |              |               |      |  |  |  |  |  |  |
| ※續卡申請核准後,續卡[有效迄日]、[通行港區]請依續卡生效通知                                                                                                    | 信所言                          | 載時           | 間啟            | 用。   |  |  |  |  |  |  |
| ※ 若為過期證申請續卡,請於生效時間之後才可重啟使用,以免違規                                                                                                    | 見。                           |              |               |      |  |  |  |  |  |  |
| ※若續卡通行區域有變更,請於生效時間之後依新通行港區通行,」                                                                                                    | 以免遺                          | 建規。          | þ             |      |  |  |  |  |  |  |

## 完成續卡核准之人員通行證查詢

|                                                |                                    | <b>U</b> 11 - |                      |                   |              |              |            |     |             |             |  |
|------------------------------------------------|------------------------------------|---------------|----------------------|-------------------|--------------|--------------|------------|-----|-------------|-------------|--|
| ※ 續卡申                                          | 請核准後                               | ,續十           | ₹[有效道                | 乞日]、[             | 通行》          | 巷區]請(        | 衣續卡        | 生刻  | <b></b> 近通知 | 信所          |  |
| 載時間                                            | 啟用。                                |               |                      |                   |              |              |            |     |             |             |  |
|                                                |                                    |               |                      |                   |              |              |            |     |             |             |  |
| ※ 若為過                                          | 期證申請約                              | 賣卡,           | 請於生                  | .效時間              | 之後,          | 十可重剧         | <b>t使用</b> | ,以  | 免違規         | 見。          |  |
| V + A F                                        | アクロルー                              |               | 5 JE JA              | 1 Wat             | 田上人          | 4 12 20 15   | 2 1- 14    | 5.2 | 1           | <b>1</b>    |  |
| ※ 右續下                                          | 通行區域有                              | <b>月愛</b> 男   | こ, 請於                | •生效时              | 间之往          | 发化新进         | 打花         | 鱼理  | 行,」         | 人史          |  |
| 違規。                                            |                                    |               |                      |                   |              |              |            |     |             |             |  |
| LEFER DL                                       | 、肥上、息-1.4                          | トエリノ          | <br>L「木 山 z          | コール出              | 4/1 日        | マノニュル        | ま 山1       |     |             |             |  |
| ▽聯一.點                                          | 进左逻切角                              | 巨列日           | 11 宣 间 9             | 川印作第              | 《人貝          | <b> </b>     | 笪间]        | 0   |             |             |  |
| 步驟二.人                                          | 員通行證金                              | 查詢歹           | 则表區查                 | 詢與檢               | 視。           |              |            |     |             |             |  |
|                                                | 通行證                                | 資訊網/F/        | AQ:提供通行詞             | 證申請與操作常           | 常見問題與角       | 释答・歡迎多加      | 參考利用 ·     |     |             |             |  |
| 五 人員通行證 < 2                                    | 人員通行諮查詢                            |               |                      |                   |              |              |            |     |             |             |  |
| 車輛通行證 < 8                                      | 身分體字號:                             | 姓名:           | 通行證號:                | <b></b> ( <b></b> | 請單號:         | 狀態: 全∞       | ~ 查詢       |     |             |             |  |
| ➡ 基本資料維護 <                                     | 所屬通行證非所屬通行證                        | ※因資料讀取#       | <b>崖限管制,即日起通行證資)</b> | 料檢視分為[有權限讀取的      | 資料(所屬)]與[無權明 | 設讀取的資料(非所屬)] |            |     |             |             |  |
| Q、查詢列印作業 < 1                                   | 顯示 10 🗸 項結果                        |               |                      |                   |              |              |            |     |             |             |  |
| <ul> <li>Q.申請進度查詢</li> <li>Q. 補行證查詢</li> </ul> | 通行證號                               | ◆ 類型 ▲        | 申請單號                 | ♦ 身分證號 ♦          | 姓名           | ♦ 通行起日       | 通行迄日       | 狀態  | 領證港區        | ⇔問細         |  |
|                                                | KHPS112-017882                     | 定期證           |                      | TEST1220          | test1220     | 2020-12-20   | 2025-12-19 | 已領證 | 高雄          | 9.S         |  |
| <b>9</b> 9 車輛通行證查詢                             | KHPS112-017881                     | 定期證           | FM01-11212-02911     | TEST112041301     | 測試員一         | 2023-12-26   | 2024-05-30 | 已領證 | 高雄          | 明細          |  |
| Q、註銷進度查詢 く                                     | KHPS112-016606                     | 定期證           |                      | TEST0131          | test0131     | 2020-01-30   | 2025-01-29 | 已查扣 | 高雄          | 87.£        |  |
| Q、屈期通行證查詢 < 🚺                                  | KHPS112-016605                     | 定期證           | FM01-11211-02976     | TEST0523          | 測試員三         | 2023-11-24   | 2024-03-30 | 已領證 | 高雄          | 明細          |  |
| Q. 管制查扣紀錄查詢 <                                  | KHPS112-015485                     | 定期證           |                      | TEST0130          | test0130     | 2020-01-30   | 2025-01-29 | 已註銷 | 高雄          | 明細          |  |
| ③ 領證通知信查詢                                      | KHPS112-015484                     | 定期證           | FM01-11210-02753     | TEST112041301     | 測試員一         | 2023-10-25   | 2024-05-30 | 已註銷 | 高雄          | 明细          |  |
| Q、臨時通行證列則 <                                    | KHP5112-014484                     | 定期證           |                      | TEST0102          | test0102     | 2019-01-02   | 2024-01-01 | 過明  | 高雄          | 明細          |  |
| り 通行記 新異常紀録 〈                                  | KHP5112-014483                     | 定期證           | FM01-11209-03793     | A123456789        | 陳小明          | 2023-09-26   | 2024-01-31 | 已領證 | 高雄          | 印編          |  |
| 通行證資訊網                                         | KHPS112-013294                     | 定期證           | FM01-11208-03734     | E123456780        | 測試員          | 2023-08-28   | 2024-07-31 | 已註绱 | 高雄          | 10 <i>5</i> |  |
| ? 通行證操作手冊                                      | KHPS112-013293                     | 定期證           |                      | TEST0131          | test0131     | 2020-01-30   | 2025-01-29 | 已換證 | 高雄          | 19.6        |  |
| 申請常見問題與解答                                      | -<br>顯示第 1 至 10 項結果,;              | 共 65 項        |                      |                   |              |              | 上一頁 1      | 2 3 | 4 5 6       | 7 下一頁       |  |
| 迨明・                                            |                                    |               |                      |                   |              |              |            |     |             |             |  |
|                                                |                                    |               |                      |                   |              |              |            |     |             |             |  |
| (1). 輸入[                                       | 身分證字號                              | 튄]或           | [姓名]或                | 划[通行]             | 證號]          | 或選擇[         | 狀態]        | ,按  | <u>;</u> 查詢 | 0           |  |
|                                                |                                    |               |                      |                   |              |              |            |     |             |             |  |
| (2). 或由標                                       | <b>票題列,點</b>                       | 擊標:           | 題右側                  | ▶▼調整              | 列表打          | 非序檢衫         | <b>見,做</b> | 查詢  | •           |             |  |
|                                                |                                    |               |                      |                   |              |              |            |     |             |             |  |
| (3). 或由户                                       | f有列表頁                              | 碼清.           | 單,切換                 | <b>奥頁面檢</b>       | <b>浸視</b> 申  | 請單,伯         | 故查詢        | 0   |             |             |  |
| 步驟三.選                                          | 步驟三 選擇或輸入要檢視的通行證號。(加於「所屬通行證」躍單的列表區 |               |                      |                   |              |              |            |     |             |             |  |
| *                                              | トートレート                             |               | 17 1- 118            | 土台                | セーナ          |              |            |     |             |             |  |
| 当                                              | 查詢不到欲檢視的通行證,請參考下方『補充說明』)           |               |                      |                   |              |              |            |     |             |             |  |
| 步驟四.按【明細】可檢視通行證的詳細內容。明細內記載續卡生效時                |                                    |               |                      |                   |              |              |            |     |             |             |  |
| 間                                              | 、已辦理續                              | 曹卡次           | 、數、可                 | 通行港               | 口及卡          | 片期限          | 等該言        | 登號  | 相關資         | <i>چ</i>    |  |
| 却                                              | 0                                  |               | •                    |                   | - 1          |              |            |     |             |             |  |
|                                                |                                    |               |                      |                   |              |              |            |     |             |             |  |

| 人員通行證明細        |                        |                  |               |                 |             |               |            |        |
|----------------|------------------------|------------------|---------------|-----------------|-------------|---------------|------------|--------|
| 通行證資訊          |                        |                  |               |                 |             |               |            |        |
|                |                        |                  |               |                 | ·           |               |            |        |
| 通行證號:          | KHPS112-0              | 14483            |               | 通行證製證時間:        | 2023/12     | /24 上午11:14:5 | 55         |        |
| 姓名:            | 陳小明                    |                  |               | 身份證號:           | A123456     | 789           |            |        |
| 资仁却口 .         | 2022/00/20             |                  |               | 语仁按口,           | 2024/01     | /24           |            |        |
| 迎1]心口。         | 2025/09/20             | )                |               | 迎1]22日,         | 2024/01     |               |            |        |
| 續卡生效時間:        | 2023/12/25             | ;上午06:00:00      |               | 區域異動生效時間        | :           |               |            |        |
| 續卡次數:          | 1灾                     |                  |               | 區域異動次數:         | 0灾          |               |            |        |
| 卡片期限:          | 2029/09/25             | ;                |               |                 |             |               |            |        |
| 诵行港區           |                        |                  |               |                 |             |               |            |        |
|                |                        |                  |               |                 |             |               |            |        |
| 港口港            |                        |                  |               |                 |             |               |            |        |
| 高雄港            | 品                      |                  |               |                 |             |               |            |        |
|                |                        |                  |               |                 |             |               |            |        |
|                |                        |                  | 關目            | <del>]</del>    |             |               |            |        |
| 浦女说明           | •                      |                  |               |                 |             |               |            |        |
| 的几切            | •                      |                  | u             | 1 J I           |             |               |            |        |
| 1.於[非所)        | 斷通行證]                  | 選單的列表            | 長區可檢          | 視非屬於            | 該帳號權        | 皇限可讀          | [取的]       | 人員通    |
| 行證資訊           | 0                      |                  |               |                 |             |               |            |        |
| 2.於列表區         | 區內的姓名                  | 欄位部份             | 資料遮蔽          | ,以及未            | 提供身         | 分證號相          | 闌位資        | 料。     |
| 3 濯擇更格         | 合祖詳細咨                  | ヨン通行             | <b>浴,</b> 坛【  | EEE 細】 E        | 可检测         | 甬行游音          | 谷 印 。      | • •    |
| 小选择女权          | 如化计师具                  | 司人也们             | <b>远,</b> 妆】  | 小畑」「            | • 5 7致 7万53 | 也们证明          | <u> वि</u> |        |
| 人員通行證查詢        |                        |                  |               |                 |             |               |            |        |
| 身分證字號:         | 姓名:                    | 通行證號:            | 申請單號:         | 狀態              | : 全部 > 查詢   |               |            |        |
| 所屬通行證非所屬通      | 通行證 ※因資料讀取權限管          | 制,即日起通行證資料檢視分:   | 為[有權限讀取的資料(所屬 | 劉]興[無權限讀取的資料(非) | 所屬)]        |               |            |        |
| 顯示 10 🖌 項結     | 果                      |                  |               |                 |             |               |            |        |
| 通行證號           | ▼ 類型 ≑                 | 申請單號             |               | ◆ 通行起日 ◆        | 通行迄日 ≑      | 狀態 ≑ 領        | 證港區 ♦      | 明細     |
| TXPT112-000011 | 臨時證                    | TM01-11206-00021 | ᅨ이기           | 2023-06-30      | 2023-07-29  | 製設中 臺9        | Þ          | 明細     |
| TXPT112-000010 | 臨時證                    | TM01-11206-00019 | 台000生         | 2023-06-25      | 2023-07-24  | 製證中 臺9        | Þ          | 明細     |
| TXPT112-000009 | 臨時證                    | TM01-11206-00019 | 批〇二           | 2023-06-25      | 2023-07-24  | 製證中 臺中        | Þ          | 明細     |
| TXPT112-000008 | 臨時證                    | TM01-11206-00017 | 邱〇訊           | 2023-06-20      | 2023-07-19  | 製證中 臺中        | Þ          | 明細     |
| TXPT112-000007 | 臨時證                    | TM01-11206-00016 | 邱〇訊           | 2023-06-15      | 2023-07-14  | 製證中 臺中        | Þ          | 明細     |
| TXPT112-000006 | 臨時證                    | TM01-11206-00016 | 麗02           | 2023-06-15      | 2023-07-14  | 已註躺 臺中        | Þ          | 明細     |
| TXPT112-000005 | 臨時證                    | TM01-11206-00011 | 羅〇五           | 2023-06-25      | 2023-07-24  | 製證中 臺中        | Þ          | 明細     |
| TXPT112-000004 | 臨時證                    | TM01-11206-00011 | 林〇壹           | 2023-06-13      | 2023-07-12  | 製證中 臺         | Þ          | 明細     |
| TXPT112-000003 | 臨時證                    | TM01-11206-00011 | 朱O璋           | 2023-06-26      | 2023-07-25  | 製證中 臺中        | Þ          | 明細     |
| TXPT111-000086 | 臨時證                    | TM01-11112-00006 | 王〇宇           | 2022-12-09      | 2023-01-08  | 製證中 臺9        | Þ          | 明细     |
|                | <del>]</del> 課,共 352 項 | 1                |               |                 | 上一頁         | 1 2 3 4       | 4 5        | 36 下一頁 |